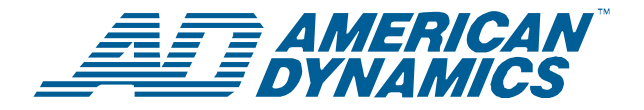

# ADTT16E Advanced Dome Controller

**Installation Guide** 

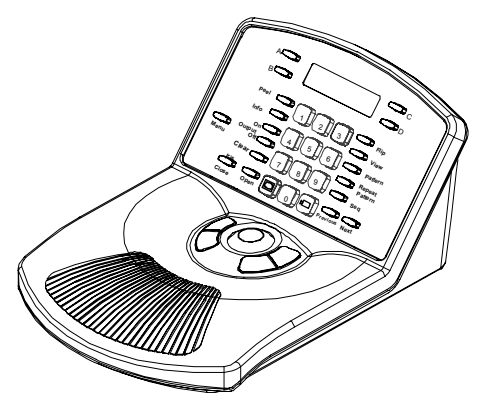

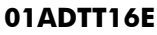

## Contents

| About this Guide                          | 1    |
|-------------------------------------------|------|
| About the ADTT16E Advanced Dome Controlle | r 1  |
| Controller Installation                   | 2    |
| Installation Diagrams                     | 3    |
| Configuring the External Device           | . 12 |
| Setting Primary and Secondary Unit        | . 12 |
| Additional Tasks                          | . 13 |
| Specifications                            | . 14 |
| Declarations                              | . 14 |

# **About this Guide**

These installation instructions explain how to setup the ADTT16E advanced dome controller. Other related documents are:

- Operator's Manual, 8200-0306-02
- Quick Reference Guide, 8200-0306-03
- Programming Worksheets, 8200-0306-04

# About the ADTT16E Advanced Dome Controller

The ADTT16E advanced dome controller is a programmable video controller (Touch Tracker®) that allows you to monitor sixteen video inputs, including SensorNet programmable domes, the Viewer™ video imaging system, and fixed cameras. The controller's tracker ball provides pan/tilt control of the currently selected dome. Buttons for lens zoom, focus and iris functions are located near the tracker ball.

Standard features include programming/control of up to 96 presets and three patterns per dome. The ADTT16E advanced dome controller can be used as a standalone unit for controlling a single video input or several inputs on dedicated monitors. In addition, with Multivision Quest Triplex multiplexers, the operator can remotely freeze an image, digital zoom, as well as run multiplexer sequences and select the cameras to display in each window of a multi-image display.

### © 2004 Sensormatic Electronics Corp.

# **Controller Installation**

| 0351-1094-05 Ki | I, ITENH, ADTITO, W/RJ450 INT DA  |         |
|-----------------|-----------------------------------|---------|
| Part Number     | Description                       | Qty     |
| 6003-0047-01    | CBL/A,MDR,14',8C,CROSS-PINNED     | 1       |
| 5899-0004-102   | SCR,TCUT,M2.9X9.5,PHP,ST,Z,T1     | 1       |
| 2880-0083-01    | ANCH,PL,W/O SCR,3/4L,#4-#6-#8     | 2       |
| 2816-7634-44    | SCR, TYP AB, PHP, ST, Z, "8X1"    | 2       |
| 2109-0254-04    | CON,P,EUR,.2C,28-12G,1X5P         | 1       |
| 2141-0002       | LUG,SPADE,INSUL,22-16G,#8 STUD    | 3       |
| 6002-0024-01    | CBL,3C,18G,CM                     | 16.5 ft |
| 0300-1000-01    | INTERCONNECT BOX,TOUCH<br>TRACK   | 1       |
| 6003-0107-01    | CBL/A,QUAD,SW,INTFCE              | 1       |
| 2125-0007-02    | HOOD,D,9P,EMI/RFI,1/4 D CBL       | 1       |
| 2130-0021-01    | CON,D,P,HSG,9P,NICKEL PLATE       | 1       |
| 2103-0092-01    | CONT,P,D,26-22,AU                 | 3       |
| 0650-1079-01    | CABLE ASSY,VM8<br>TOUCHTRACKER/VI | 1       |
| 8200-0306-02    | OPS MANUAL, ADTT16E TTR           | 1       |
| 8200-0306-03    | QUICK REF GUIDE, ADTT16E TTR      | 1       |
| 8000-1370-02    | TTRACKER STRAIN RELIEF INSTR      | 1       |
| 6003-0108-01    | CBL/A,VM16+/TNG,MUX/INTFCE        | 1       |
| 8200-0306-01    | INSTALL GUIDE, ADTT16E TTR        | 1       |
| RPNR00          | CBL/A,RS232,10',DB9F-DB9M         | 1       |
| 0652-0151-01    | CABLE ASSY, MUX/TOUCHTRACKER      | 1       |
| 8200-0306-04    | PROG WORKSHEETS, ADTT16E TTR      | 1       |

### 0351-1694-03 KIT,TTENH,ADTT16,W/RJ45&INT BX

# For Quad Splitter (RVQX7X) with DB9 Connector These additional parts are required.

| PN           | Description             | Qty |
|--------------|-------------------------|-----|
| 2125-0007-02 | DB9 Hood                | 2   |
| 2103-0092-02 | DB9 Female contact pins | 5   |
| 2103-0092-01 | DB9 Male contact pins   | 5   |
| 2130-0021-01 | DB9 Male Connector      | 1   |
| 2130-0022-01 | DB9 Female Connector    | 1   |

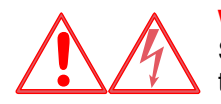

**WARNING:** RISK OF ELECTRIC SHOCK! Disconnect AC Power to the switch.

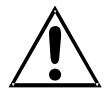

### **CAUTION-Electrostatic Sensitive Device:** Follow proper handling

procedures to prevent component failure.

**Note:** Before installing the ADTT16E advanced dome controllers, identify the type of external unit that will be connected, if applicable. Build any cables that are required. Refer to the **Installation Diagrams** starting on page 3 for specific instructions.

- Terminate the External Interconnect Module (EIM) at the end of the SensorNet network. If more than one advanced dome controller will be installed, one EIM will be terminated; the other EIM will be unterminated. Refer to the appropriate wiring diagram for your configuration.
- 2. Mount each EIM on a wall or other surface within 3m (10 feet) of the controller.
- 3. Connect the power transformer and SensorNet cable to J3 on each EIM. If two controllers will be installed, connect the SensorNet cable from the first EIM to the second EIM.
- Depending on the external unit that will be attached to your system, connect the appropriate cable to the DB9 connector on the EIM. Refer to the appropriate wiring diagram for additional details.
- 5. Connect the data cable from J1 on the Primary controller's EIM to the remote port on the external unit. Refer to the appropriate wiring diagram for additional details.
- 6. Connect the modular cable from J2 on each EIM to the controller.
- 7. Connect the SensorNet cable from the dome to the first EIM. Refer to the appropriate wiring diagram for additional details.
- 8. Plug the power transformer into a grounded, 3-wire receptacle.

**Note**: If the keypad and backlighting do not illuminate when power is applied, unplug each power transformer and repeat steps 3 through 8.

Continue with **Configuring the External Device**.

## **Installation Diagrams**

The following pages illustrate how to install the ADTT16E advanced dome controller with different devices:

| Installing with | Quest Multiplexer              | 4  |
|-----------------|--------------------------------|----|
| Installing with | DB25 Connection Multiplexer    | 5  |
| Installing with | RJ11 Connection Multiplexer    | 6  |
| Installing with | RJ45 Connection Quad Splitter. | 7  |
| Installing with | RVQX7X Quad Splitter           | 8  |
| Installing with | Intellex 2.x DVMS and Newer    | 9  |
| Installing with | RVDRP Duplex Remote Panel .    | 10 |
| Installing with | Domes Only (No External Unit). | 11 |
| <b>D f i i</b>  |                                |    |

Refer to the appropriate diagram when connecting the advanced dome controller.

### **Installation Notes**

- Depending on configuration, two advanced dome controllers may be installed. Terminate E1 on the EIM that is on the end of the SensorNet network.
- The maximum combined SensorNet cable length is 1000 m (one km or 3000').
- J-Box and dome wiring information is included for information purposes only. Refer to the appropriate installation instructions for complete wiring information.
- The ADTT16E controller requires a separate, isolated transformer. Do not install in parallel with a dome. Refer to Figure 1 for universal transformer wiring information.

Figure 1: Universal Transformer wiring information

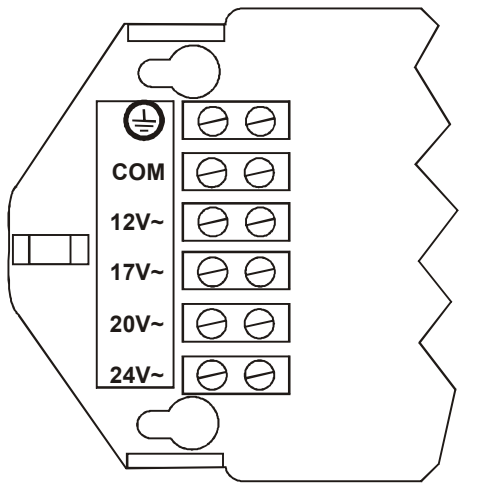

| Universal Transformer | EIM J3 | Function |
|-----------------------|--------|----------|
| <u>+</u>              | Pin 3  | Ground   |
| СОМ                   | Pin 2  | 24Vac A  |
| 24V~                  | Pin 4  | 24Vac B  |

### **Installing with Quest Multiplexer**

# IMPORTANT! ADTT16E requires firmware 0701-2833-0103 (EEPROM)/0701-2834-0201 (Flash PROM) or newer to work with Quest multiplexers.

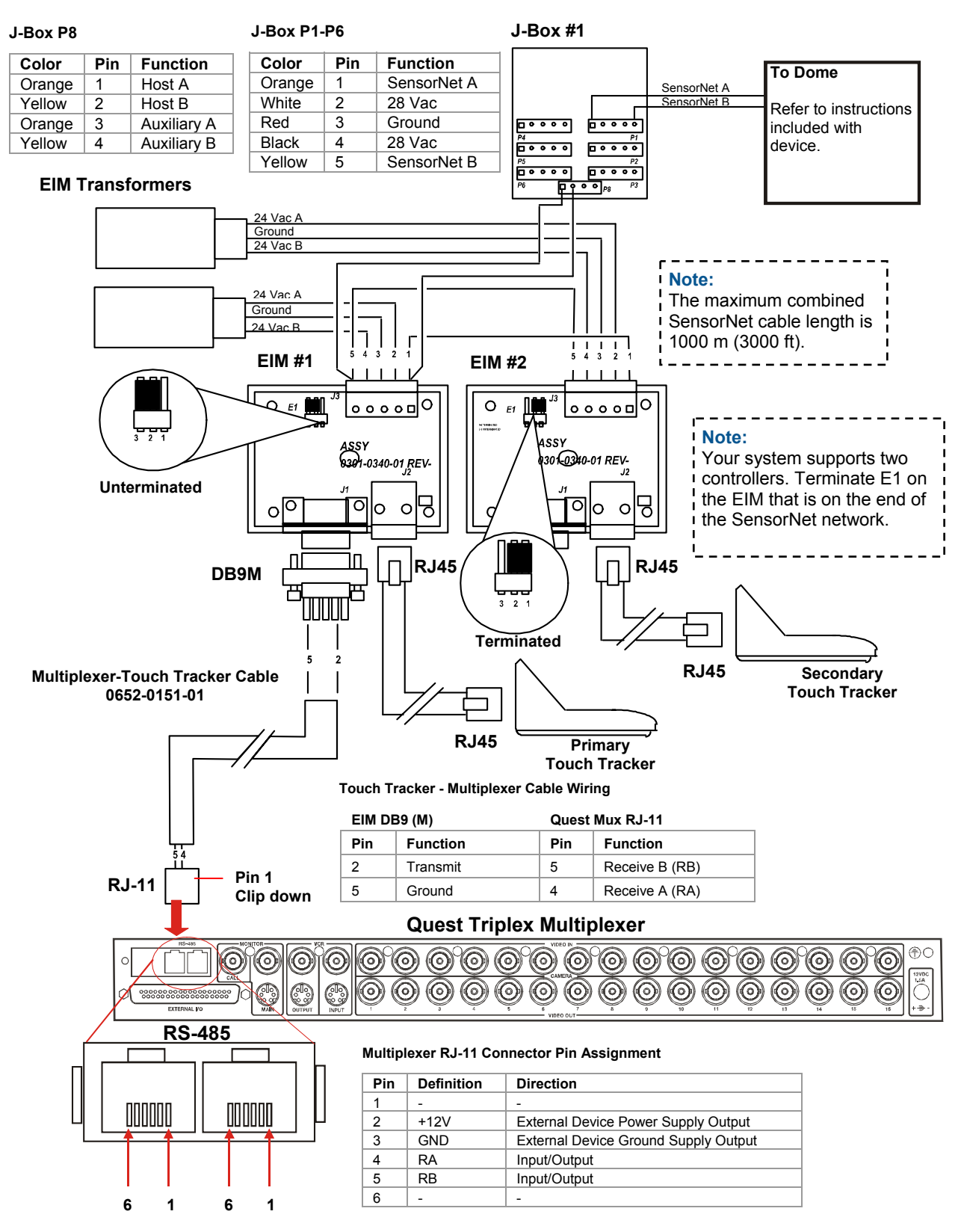

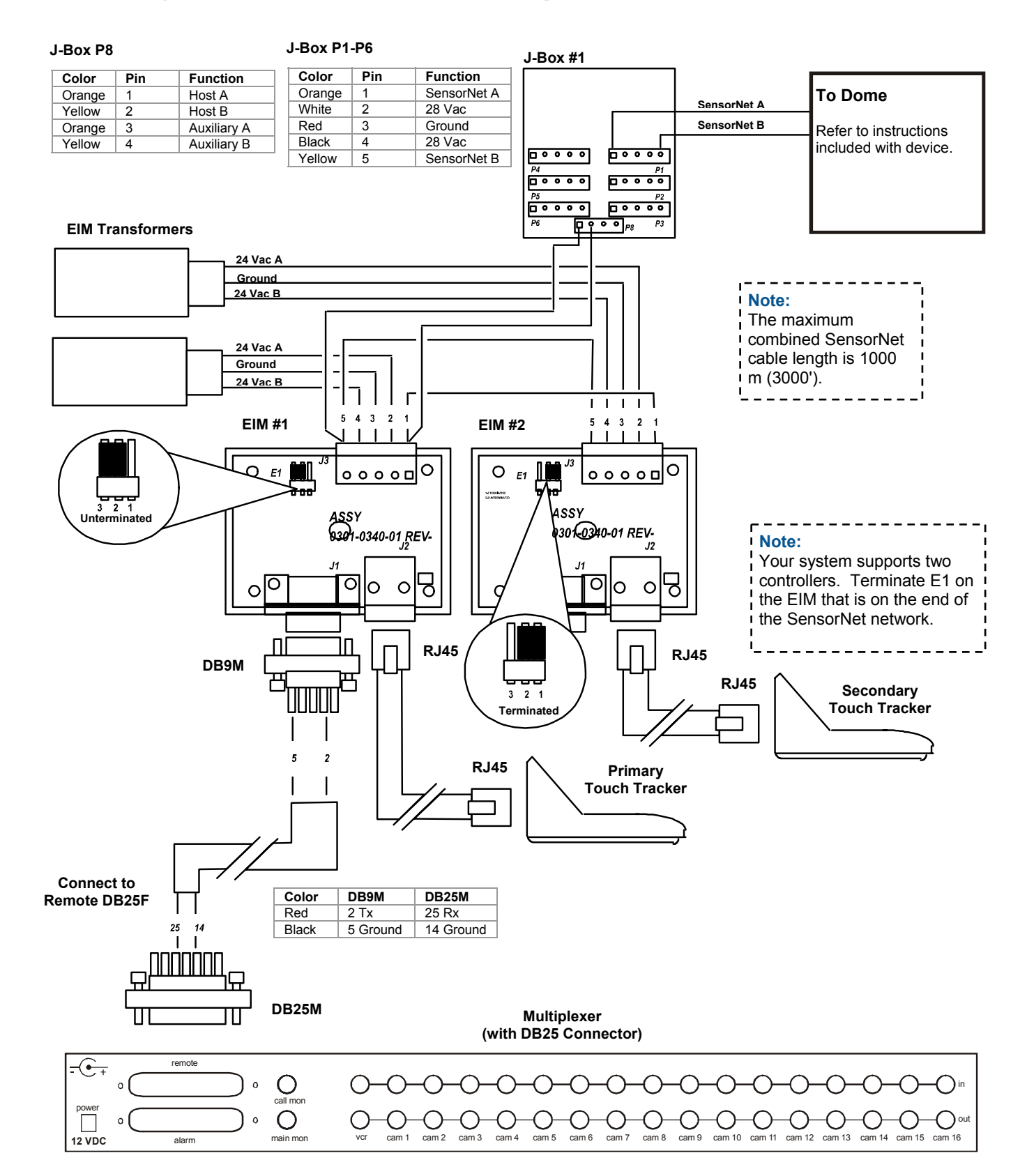

## Installing with DB25 Connection Multiplexer

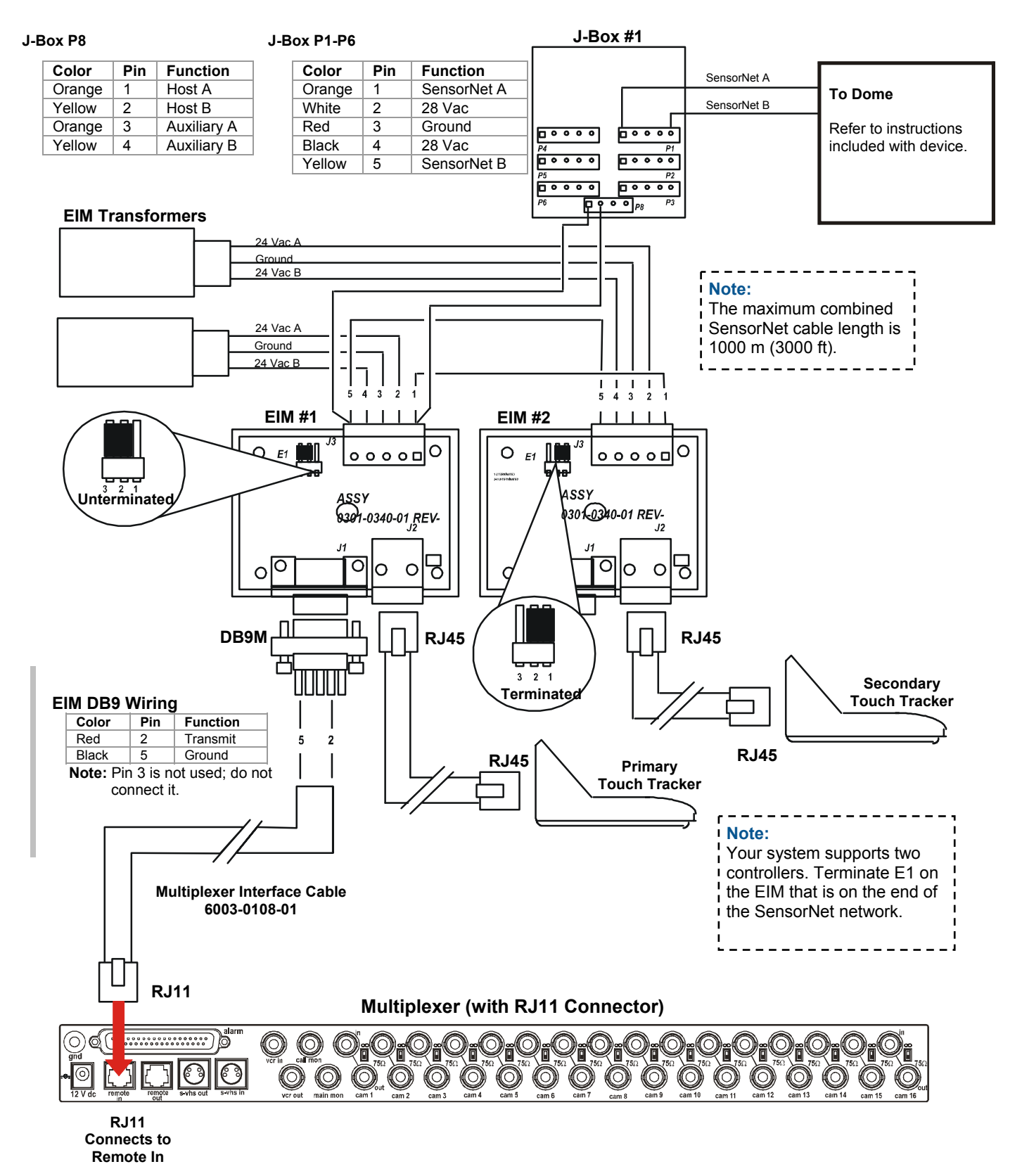

## Installing with RJ11 Connection Multiplexer

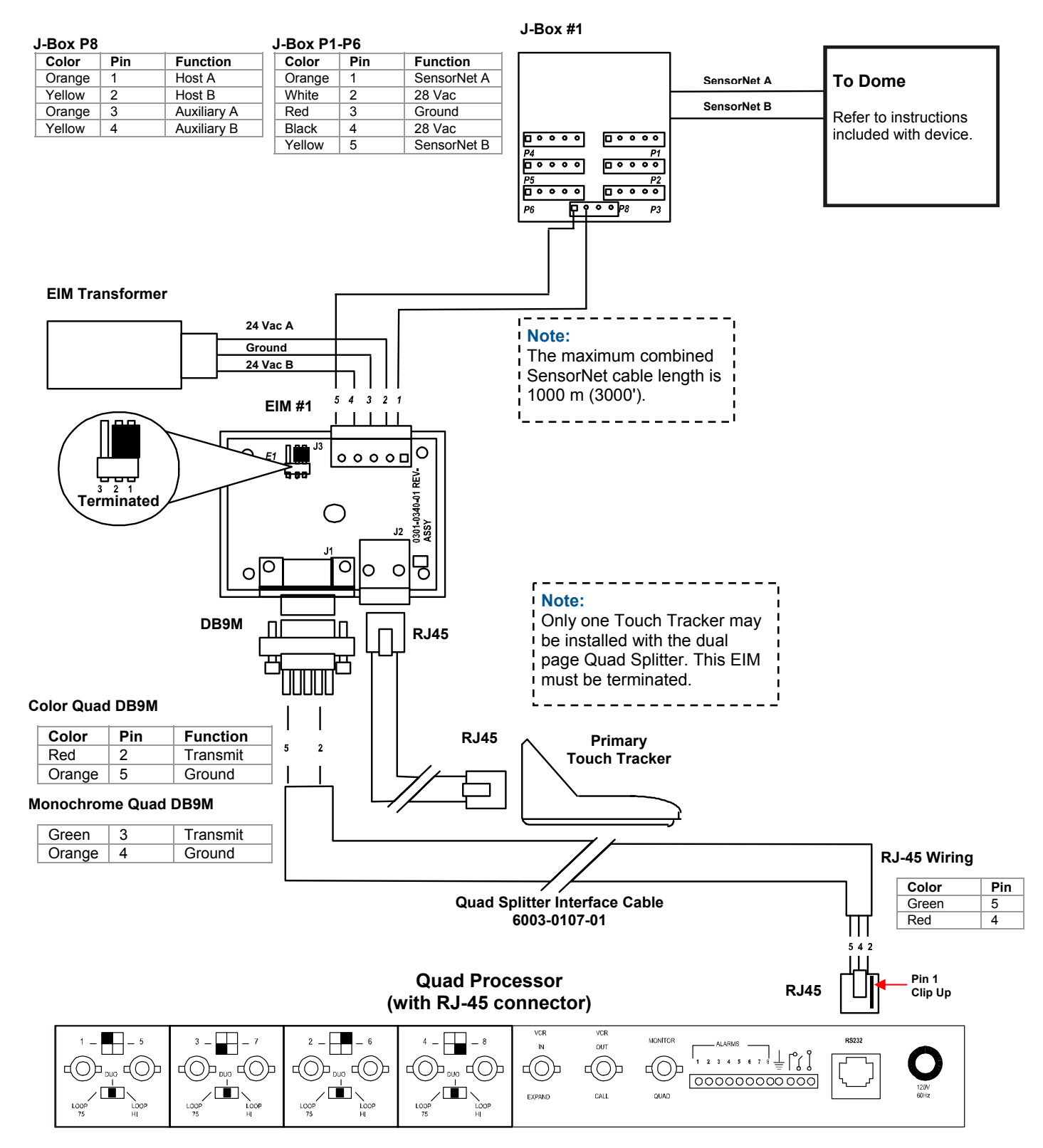

## Installing with RJ45 Connection Quad Splitter

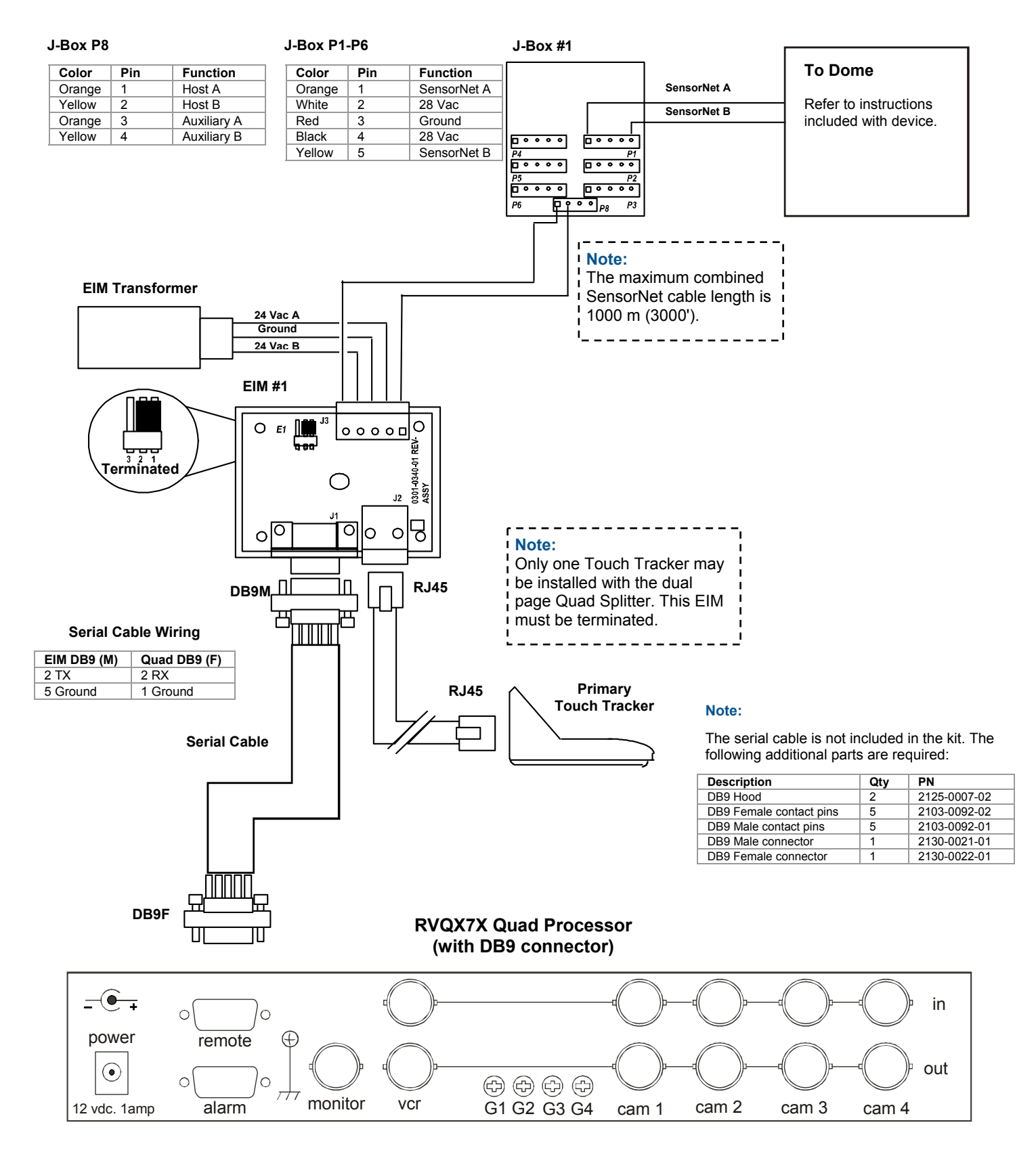

# Installing with RVQX7X Quad Splitter

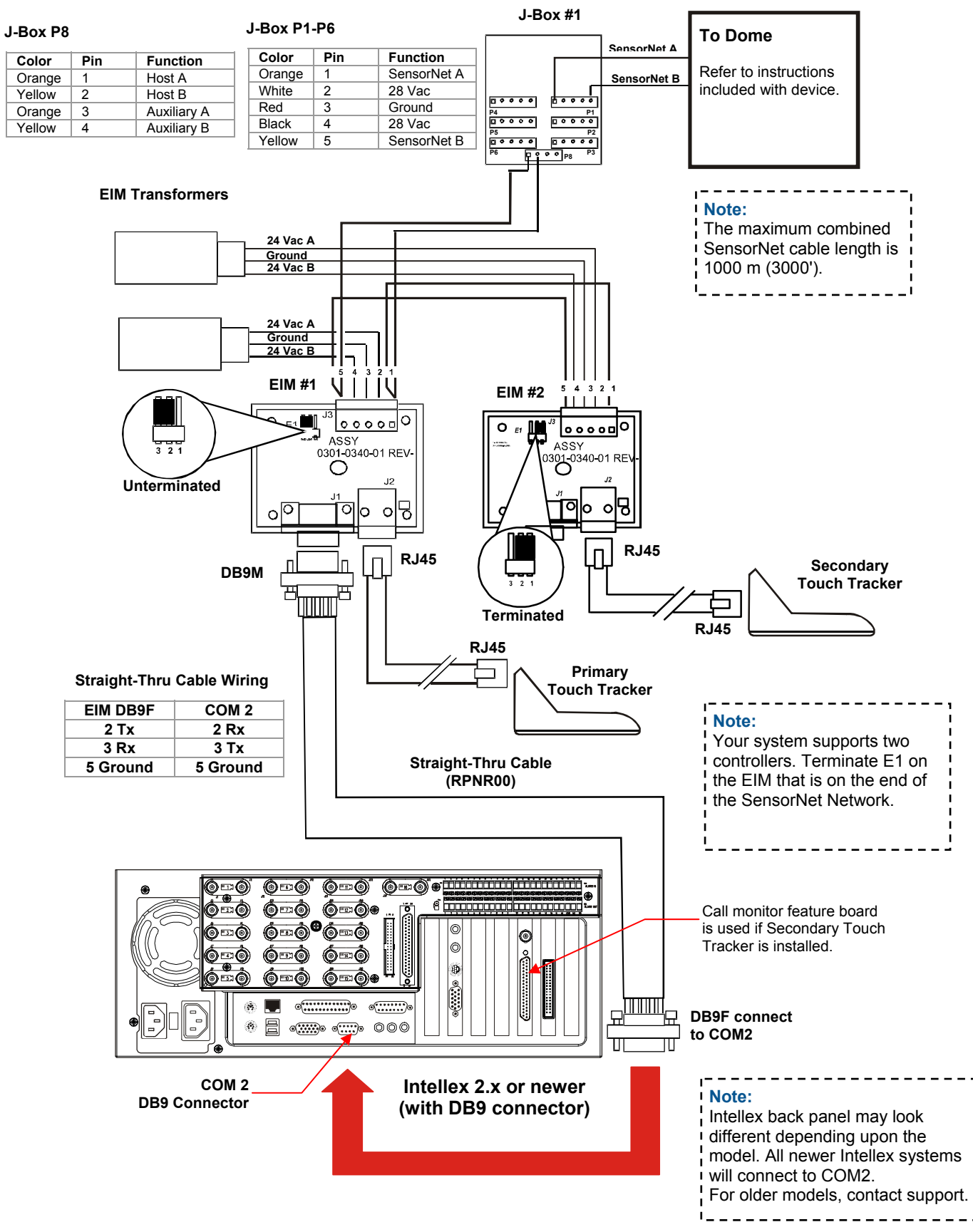

# Installing with Intellex 2.x DVMS and Newer

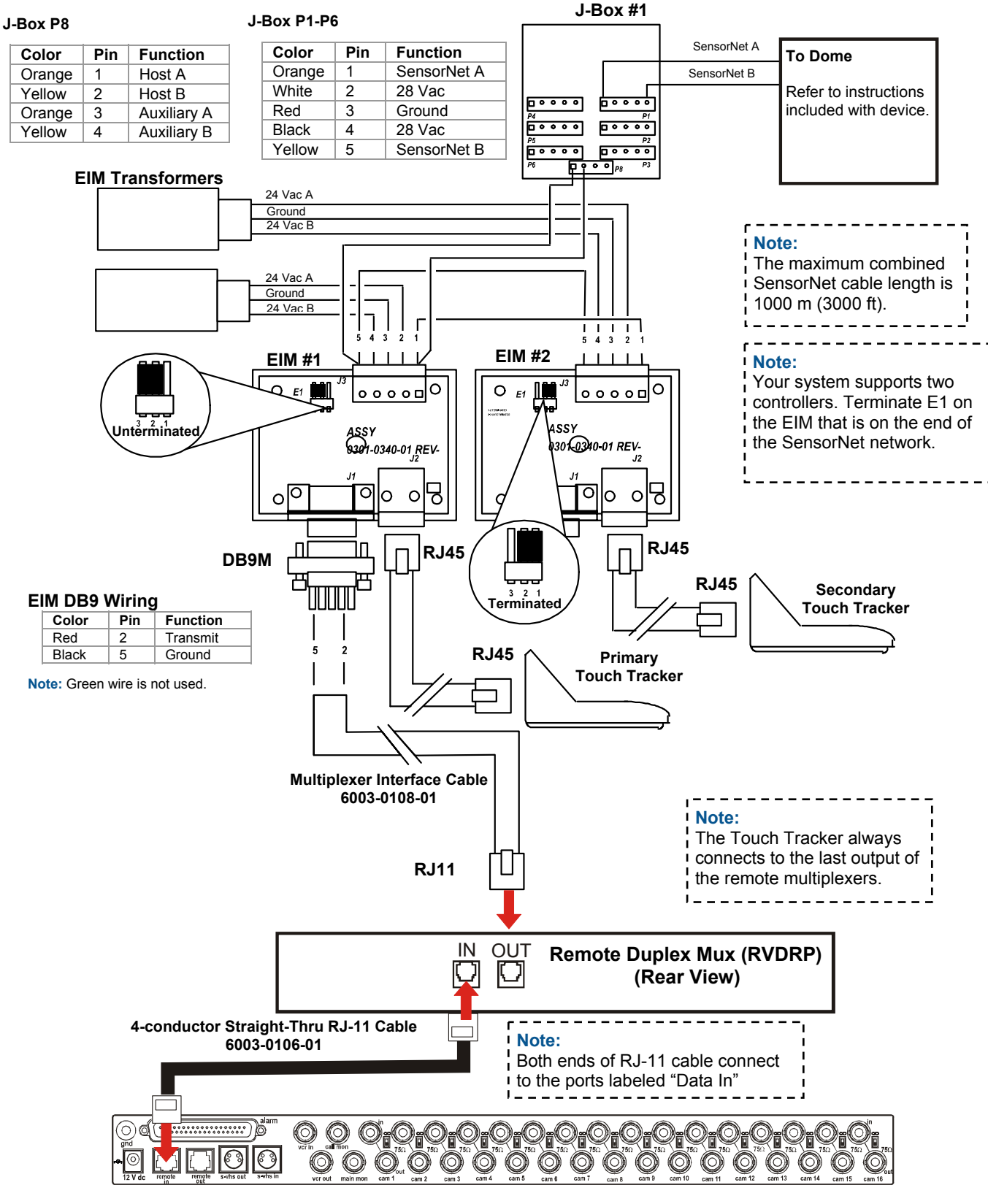

## Installing with RVDRP Duplex Remote Panel

Multiplexer

### Installing with Domes Only (No External Unit)

Use this wiring diagram when domes will be connected to dedicated monitors.

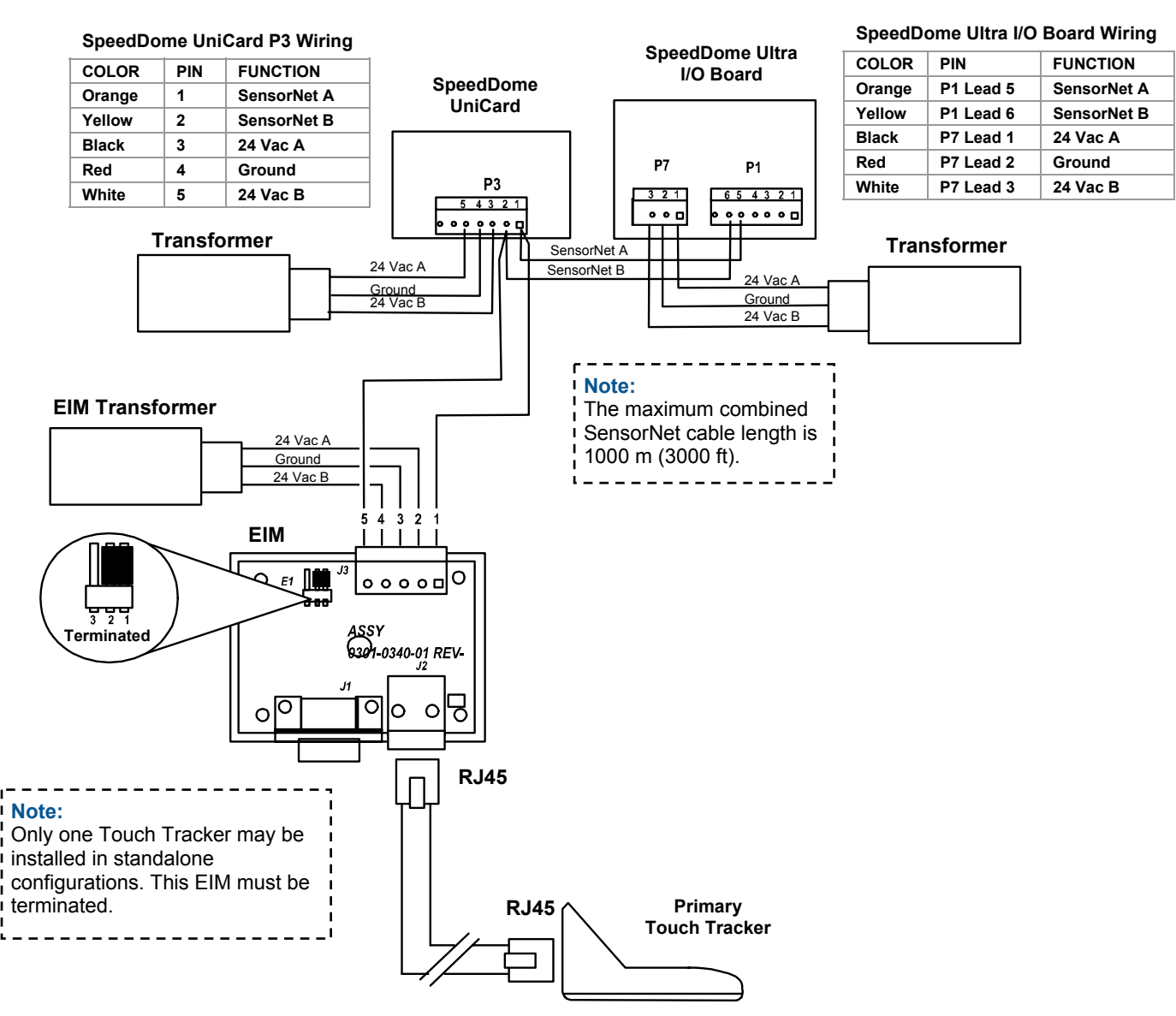

# Configuring the External Device

Use this procedure to select the external device that connects to the advanced dome controller.

- 1. From the primary controller, press **Menu** to configure the software for the external system. The menu appears on the LCD.
- 2. Scroll through the menu items until Config Devices appears on the LCD screen. Press **Zoom** or **Focus** to select.
- 3. Press **Next** to scroll through the available devices. Refer to the following chart to determine which device to select.

| Device Setting            | Use with                                                                                                    |
|---------------------------|----------------------------------------------------------------------------------------------------|
| Device=Quad<br>=POSEM     | Quad Splitter with DB9F-RJ45 connection                                                                        |
| Device=Mux 4<br>=POSEM    | Standard 4-camera Multiplexer,<br>dual page Quad Splitter, and<br>Quad Splitter (RVQX7X)                       |
| Device=Mux 9<br>=POSEM    | Standard 9-channel multiplexer                                                                                 |
| Device=Mux 16<br>=POSEM   | Standard 16-channel multiplexer and Intellex                                                                   |
| Device=Mux 4<br>=Duplex   | 4-channel Quest Duplex multiplexer                                                                             |
| Device=Mux 9<br>=Duplex   | 9-channel Quest Duplex multiplexer                                                                             |
| Device=Mux 16<br>=Duplex  | 16-channel Quest Duplex multiplexer.                                                                           |
| Device=Mux 10<br>=Triplex | 10-channel Quest Triplex<br>multiplexer                                                                        |
| Device=Mux 16<br>=Triplex | 16-channel Quest Triplex multiplexer.                                                                          |
| PC                        | Reserved for service use.                                                                                      |
| Remote                    | Use this option if the Touch<br>Tracker is installed at a remote<br>location and communicates at<br>1200 baud. |
| None                      | No external device is<br>connected.                                                                            |

4. When the correct configuration appears on the LCD, press **Menu**.

Continue with Setting Primary and Secondary Unit.

# Setting Primary and Secondary Unit

**NOTE:** Quad Splitter, Intellex 1.x and 2.0, and stand-alone installations support only one controller.

If you have two advanced dome controllers installed, one must be designated as Primary; the other must be designated as Secondary. If you have only one controller installed, it must be designated as Primary.

- 1. Press Menu.
- Scroll through the menu items until Tog Primary/2nd appears on the LCD. Press Zoom or Focus to select.
- 3. Press **Next** to toggle between setting the controller as primary or secondary. When the appropriate choice appears on the LCD, press **Menu**. The controller will reset.

Repeat this procedure for each advanced dome controller.

# **Additional Tasks**

The following maintenance functions can be performed using the advanced dome controller. When using the menus, pressing **Zoom** selects the first line of the LCD; pressing **Focus** selects the second line of the LCD.

## **Displaying System Information**

This procedure allows you to display system information about the advanced dome controller you are using.

- 1. Press Menu.
- 2. Scroll through the menu items until Show System Info appears on the LCD. Press **Zoom** or **Focus**.

The following system information is available:

- Unit Type: Primary or Secondary
- ROM Checksum Values
- Calibration information (display should read all 0)
- Product Code Flash Version
- Product Code EEPROM Version
- 3. Press **Next** or **Previous** to scroll through the information.
- 4. Press **Menu** when finished reviewing the system information.

### Performing the SensorNet Ping Test

This procedure tests communications between the advanced dome controller and other SensorNet devices (domes or other controller).

- 1. Press Menu.
- Scroll through the menu items until Ping Dome/TTR appears on the LCD. Press Zoom or Focus to select.
- 3. The LCD displays the dome communication (ping) test information.
- 4. Press **Next** to display the controller ping test information.
- 5. Make note if any of the tests fail. Press **Menu** to exit.

**Note:** Off-line domes or fixed cameras will generate a warning beep and not permit the use of the Ping test.

### **Resetting a Dome**

This feature allows you to reinitialize a SpeedDome series camera dome.

- Use the number buttons to the select the dome to reset then press (Camera button).
- 2. Press Menu.
- Scroll through the menu items until Reset Dome appears on the LCD. Press Zoom or Focus to select.

The advanced dome controller sends a request to the selected dome to reboot. After a brief delay, the controller resumes camera control mode.

### **Adjusting V-Phase**

Use this procedure to adjust the vertical phase for cameras installed with your system.

- 1. Press Menu.
- Scroll through the menu items until Adjust V-phase appears on the LCD. Press Zoom or Focus to select.
- 3. Press **Next** or **Previous** to observe V-phase through the oscilloscope or Fluke scope.
- 4. When you are satisfied with the setting, press **Menu** to exit.

**Note:** Off-line domes or fixed cameras will generate a warning beep and not permit the use of the V-phase utility.

# **Specifications**

### SensorNet

| Bit Rate             | 230.4Kbps                   |
|----------------------|-----------------------------|
| Physical Layer       | . Non-shielded twisted pair |
| Link Layer Protocol  | SDLC                        |
| Application Protocol | Proprietary                 |
| Network Nodes        | Controller,                 |
|                      | SensorNet domes             |

### **Advanced Dome Controller**

| Operator Inputs                        | 31-key keypad,                                           |
|----------------------------------------|----------------------------------------------------------|
|                                        | 4 micro-switches,                                        |
|                                        | 1 Tracker Ball                                           |
| Operator Outputs                       | LCD screen<br>2-line x 16 characters                     |
| Control Input/OutputSenso<br>RS232 (mu | orNet (domes, controller)<br>Itiplexer or quad splitter) |

### **Electrical**

| Power Source:      | 16-32Vac at | 50/60Hz |
|--------------------|-------------|---------|
| Power Consumption: | 1400mA,     | 2A max. |

### Mechanical

| Height | 13cm (5in.)     |
|--------|-----------------|
| Width  | 19.4cm (7.5in.) |
| Depth  |                 |
| Weight | 1kg (2.2lbs)    |

### **Environmental**

| Operating Temperature: |                          |
|------------------------|--------------------------|
|                        | (14°–122°F)              |
| Relative Humidity:     | . 0%–95%, non-condensing |
| Storage Temperature:   | –20°–65°C                |
|                        | (–4°–149°F)              |

### **Product Compatibility**

| Domes        | All SpeedDome Optima and SpeedDome Ultra Series domes                                                                             |
|--------------|----------------------------------------------------------------------------------------------------|
| J-Boxes      | All versions of Indoor and Outdoor<br>SensorNet J-Boxes                                                                           |
| Quads        | All Sensormatic, Robot and American Dynamics Quads                                                                                |
| Multiplexers | Robot/Sensormatic<br>Simplex and Duplex models<br>including the Multivision Pro series<br>Multivision Quest series triplex models |

### **Declarations**

### **Regulatory Compliance**

| EmissionsFCC: | 47 CFR Part 15, Class A                       |
|---------------|-----------------------------------------------|
|               | CE: EN55022 Class B                           |
|               | CE: EN61000-3-2                               |
|               | CE: EN61000-3-3                               |
|               | AS/NZS 3548, Class A                          |
|               | CISPR22                                       |
|               | ICES-003                                      |
| Immunity      | CE: EN50130-4                                 |
| Safety        | UL: UL1950<br>cUL: CSA 22.2 No. 950<br>IEC950 |
|               | CE: EN60950                                   |

FCC COMPLIANCE: This equipment complies with Part 15 of the FCC rules for Class A digital devices when installed and used in accordance with the instruction manual. Following these rules provides reasonable protection against harmful interference from equipment operated in a commercial area. This equipment should not be installed in a residential area as it can radiate radio frequency energy that could interfere with radio communications, a situation the user would have to fix at their own expense.

**EQUIPMENT MODIFICATION CAUTION:** Equipment changes or modifications not expressly approved by Sensormatic Electronics Corporation, the party responsible for FCC compliance, could void the user's authority to operate the equipment and could create a hazardous condition. See About the ADTT16E Advanced Dome Controller on page 1.

### **Other Declarations**

Thank you for using American Dynamics products. We support our products through an extensive and worldwide network of dealers. The dealer, through whom you originally purchased this product, is your point of contact if you have a need for service or support. Our dealers are fully empowered to provide the very best in customer service and support. Dealers should contact American Dynamics at (800) 507-6268 or (561) 912-6259 or on the web at www.americandynamics.net.

**WARRANTY DISCLAIMER:** Sensormatic Electronics Corporation makes no representation or warranty with respect to the contents hereof and specifically disclaims any implied warranties of merchantability or fitness for any particular purpose.

**NOTICE:** The information in this manual was current when published. The manufacturer reserves the right to revise and improve its products. All specifications are therefore subject to change without notice.

**LIMITED RIGHTS NOTICE:** For units of the Department of Defense, all documentation and manuals were developed at private expense and no part of it was developed using Government Funds. The restrictions governing the use and disclosure of technical data marked with this legend are set forth in the definition of "limited rights" in paragraph (a) (15) of the clause of DFARS 252.227.7013. Unpublished - rights reserved under the Copyright Laws of the United States.

**TRADEMARK NOTICE:** *Touch Tracker, American Dynamics* and *Sensormatic* are trademarks or registered trademarks of Sensormatic Electronics Corporation. Other product names mentioned herein may be trademarks or registered trademarks of Sensormatic or other companies.

**COPYRIGHT:** Under copyright laws, the contents of this manual may not be copied, photocopied, reproduced, translated or reduced to any electronic medium or machine-readable form, in whole or in part, without prior written consent of Sensormatic Electronics.

BSL 06/2004 CSD 09/2004

14 of 14

### www.americandynamics.net